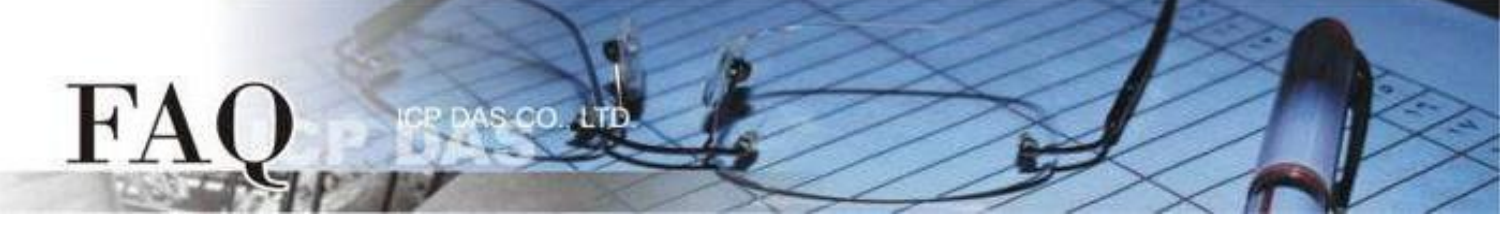

| 分類 <b>/Classification</b> | □ tDS    | □ tGW |                 |            | 1 TouchPAD     |         |  |
|---------------------------|----------|-------|-----------------|------------|----------------|---------|--|
|                           | □ I/O Ca | rd    | U VXC Card      | □ VxComm   |                | □ Other |  |
| 作者 <b>/Author</b>         | Mike Cho | bu    | 日期 <b>/Date</b> | 2020-02-19 | 編號 <b>/NO.</b> | FAQ035  |  |

# 問題: 為何下載程式至 TouchPAD 失敗?

答: 大多數情形是 Rotary Switch 調整錯誤、專案沒有選擇匹配的 TouchPAD 模組、下載時操作順序 錯誤...等情形造成下載程式失敗,請參考下列方式 (RS-485 / USB / Ethernet) 再次嘗試。

### <u>經由 RS-485 下載程式</u>

#### 注意: 下載前請先移除 RS-485 線路上的其他裝置

適用型號:

☑ TPD-280-H

TPD-280-M1 / M2 / M3

步驟 1 使用 RS-485 轉換器將 TouchPAD 連接到電腦。例如:泓格模組 I-7520 (RS-232 / RS-485 轉換器) 或 I-7561 (USB / RS-485 轉換器)

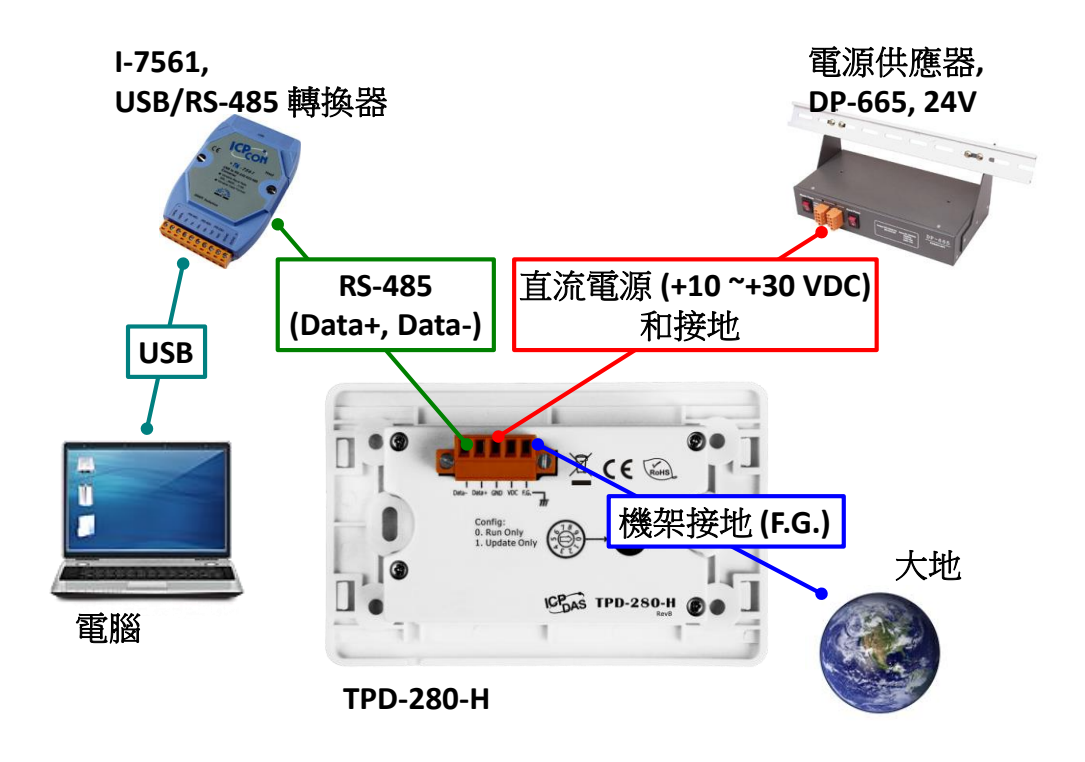

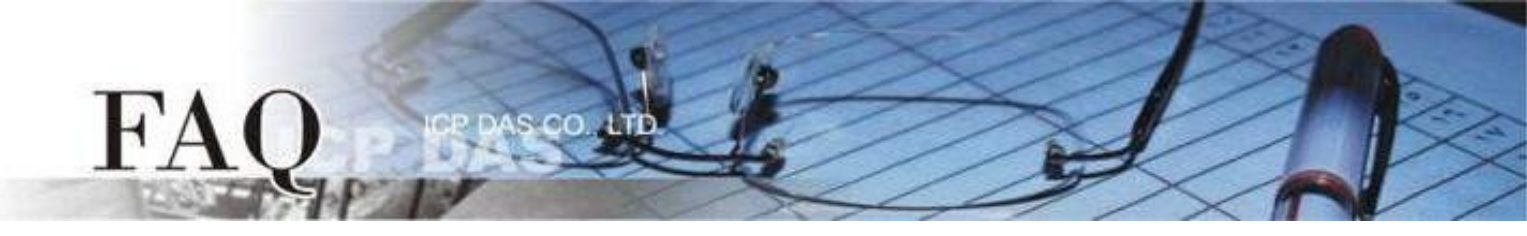

步驟 2 先將Rotary Switch切換至 "1" (更新模式),再將TouchPAD供電開機,此時無畫面顯示。 注意: TouchPAD 的 Rotary Switch 出廠預設為 "0"(執行模式)

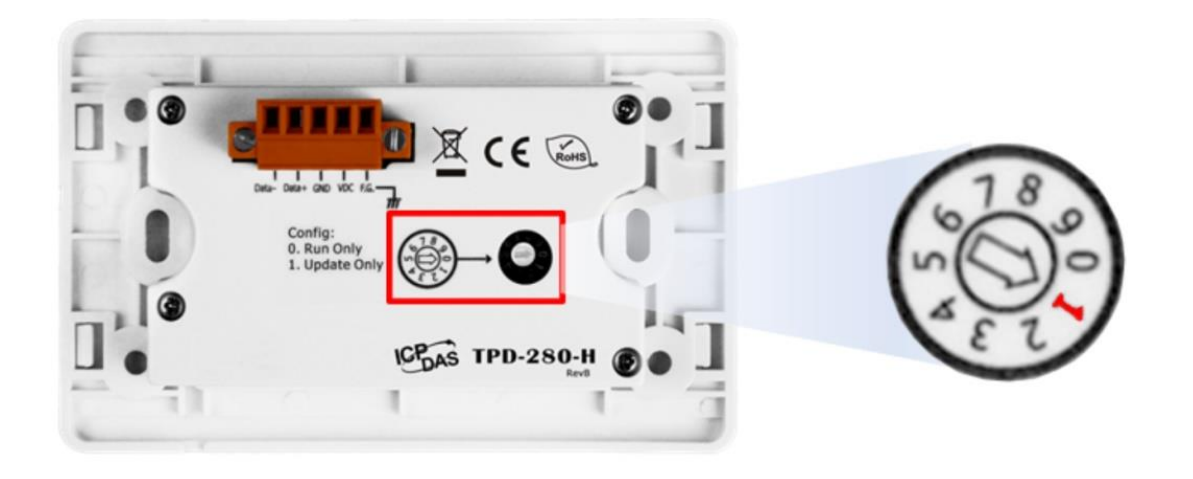

步驟 3 在 HMIWorks 軟體,單擊 "執行(R)" → "設置裝置(TouchPAD)(S)" 來開啟 "設置串列裝置" 視窗 → 選擇電腦連接至 TouchPAD 的序列埠。

| Frame1 - [_112 - HMIWorks STD v2.1                                                                                                    | 10.46 (Oct.18, 2019)] |                                                                                                    | – 🗆 X                                                                                                    |
|----------------------------------------------------------------------------------------------------|-----------------------|----------------------------------------------------------------------------------------------------|----------------------------------------------------------------------------------------------------|
| □ 檔案(E) 編輯(E) 佈局(L) 排列(A)                                                                                                    | 檢視(V) 人機介面(M) 專案(P)   | 執行(R) 視窗(₩) 工具(T) 說明(H)                                                                                                    | _ & ×                                                                                                    |
| 工作區 工具箱                                                                                                    |                       | 執行(產生原始碼、編譯、下載)(R) F9<br>建罟(產生原始碼、編譯)(R) F5                                                                                 | ■性檢視區   圖庫                                                                                                    |
| P· Connection<br>Connection<br>C | ×<br>取消(C)            | 建置(產生原始碼、編譯)(B) F5<br>編譯<br>產生原始碼(E) Ctrl+F5<br>下載(D) Ctrl+F9<br>設置裝置 (TouchPAD)(S)<br>下載 .bin 橘(F)<br>主控台 (cmd.exe)(C) F10 | Frame12  Background 0xFFFFFF  BrushStyle Solid  Default True  ID 2  Name Frame1  OnCreate  OnDestroy  OnHide  OnPaint  OnShow  ProgramStyle  Standard  RefObject |

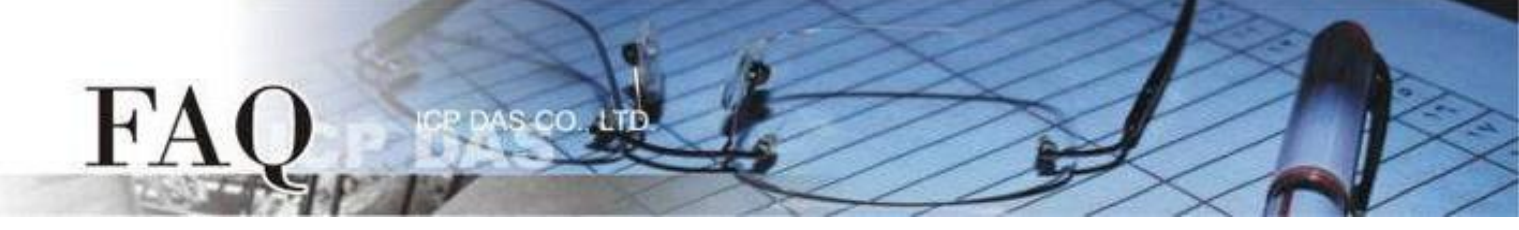

步驟 4 在 HMIWorks 軟體,單擊 "執行(R)" → "執行(產生原始碼、編譯、下載)(R) F9"。編譯完成後將顯示 提醒視窗(請確認同一RS-485 bus上無其他設備),點擊 "OK"開始下載。

| brame1 - [Demo1 | - HMIWo | orks STD v | 2.10.46 (O            | oct.18, 2019)]                                                 |                              |                    |                                  |                        |                      |              |              | _      |     | ×        |
|-----------------|---------|------------|-----------------------|----------------------------------------------------------------|------------------------------|--------------------|----------------------------------|------------------------|----------------------|--------------|--------------|--------|-----|----------|
| 🌄 檔案(F) 編輯(E)   | 佈局(L)   | 排列(A)      | 檢視(⊻)                 | 人機介面( <u>M</u> )                                               | 專案(P)                        | 執行( <u>R</u> )     | 視窗(₩)                            | 工具①                    | 說明( <u>H</u> )       |              |              |        | -   | 8 ×      |
| 工作區 工具箱         |         |            |                       |                                                                |                              | 執行                 | 〒(産生原始)                          | 碼、編譯、                  | 下載)(R) F9            |              | 屬性檢視區 圖      | 庫 Ì    |     | <u>×</u> |
| E- C File       |         |            |                       |                                                                |                              | 建置                 | 置(產生原始)                          | 碼、編譯)(                 | (B) F5               |              | Frame12      |        |     | -        |
| Connection      |         |            |                       |                                                                |                              | 編部                 | ŧ.                               |                        |                      |              | Background   | 0xFFF  | FFF | •••      |
| ⊟ - 🖗 Tags      |         |            |                       |                                                                |                              | 産生                 | E原始碼(E)                          |                        | Ctrl+F5              |              | BrushStyle   | Solid  | 1   |          |
| Device          |         |            |                       |                                                                |                              | 下重                 | 载(D)                             |                        | Ctrl+F9              |              | Default      | True   |     |          |
| Virtual         |         |            |                       |                                                                |                              | 設置                 | 置裝置 (Tou                         | chPAD)(S)              | )                    |              | ID<br>Name   | Eran   | 101 |          |
|                 |         |            |                       |                                                                |                              | 下重                 | 哉.bin 檔(F)                       |                        |                      |              | OnCreate     | 1.1011 |     |          |
|                 |         |            |                       | <b></b>                                                        |                              | 主把                 | 空台 (cmd.e                        | xe)(C)                 | F10                  |              | OnDestroy    |        |     |          |
|                 |         |            |                       |                                                                |                              |                    |                                  |                        |                      | _            | OnHide       |        |     |          |
|                 |         |            |                       |                                                                |                              |                    |                                  |                        |                      |              | OnShow       |        |     |          |
|                 |         |            |                       |                                                                |                              |                    |                                  |                        |                      |              | ProgramStyle | Soft   | PLC |          |
|                 |         |            |                       |                                                                |                              |                    |                                  |                        | 11111                |              | RefObject    |        |     |          |
|                 |         | Informati  |                       |                                                                |                              |                    |                                  |                        |                      | ×            | 3            |        |     |          |
|                 |         |            | ) **<br>M<br>el<br>Pr | *Warning***<br>lake sure the<br>lse these dev<br>ress OK to co | RS-485<br>ices may<br>ntinue | bus has<br>malfund | no other o<br>ction or fa<br>Can | devices o<br>il the do | online,<br>wnloading | g procedure. |              |        |     |          |
|                 |         |            |                       |                                                                |                              |                    |                                  |                        |                      |              |              |        |     |          |

步骤 5 下載完成後(100%),將 Rotary Switch 切換至 "0" (執行模式),再將 TouchPAD 斷電重新開機,此時畫面顯示下載的專案。

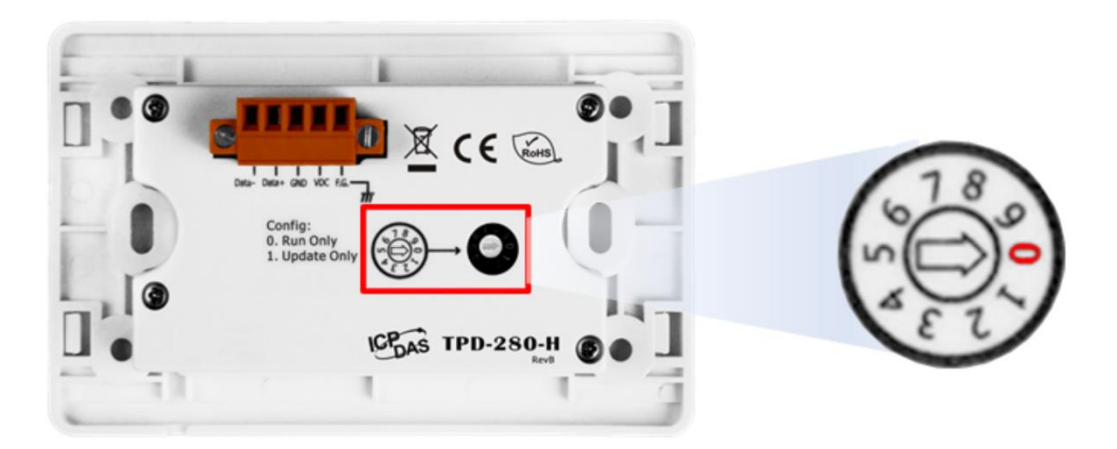

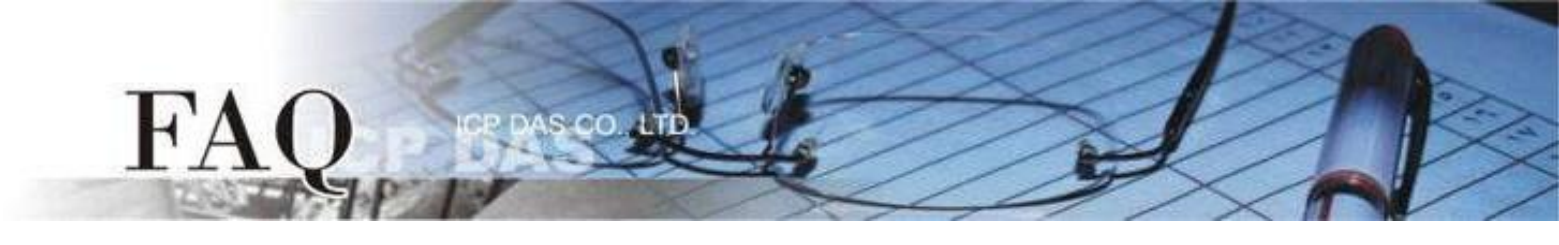

# 經由 Ethernet 下載程式

| $\checkmark$ | TPD-283(U)-H   | $\checkmark$ | TPD-283(U)-M1 / M2 / M3 |
|--------------|----------------|--------------|-------------------------|
| $\checkmark$ | TPD-433-H(-EU) | $\checkmark$ | TPD-433F-H              |
| $\checkmark$ | TPD-433F-M2    | $\checkmark$ | TPD-703(-64)            |
| $\checkmark$ | VPD-133(N)-H   | $\checkmark$ | VPD-143(N)-H            |
| $\checkmark$ | VPD-173N(-64)  | $\checkmark$ | VPD-173X(-64)           |

步驟 1 使用 Ethernet 網路線將 TouchPAD 和電腦連接至同一個集線器或同一個子網域。

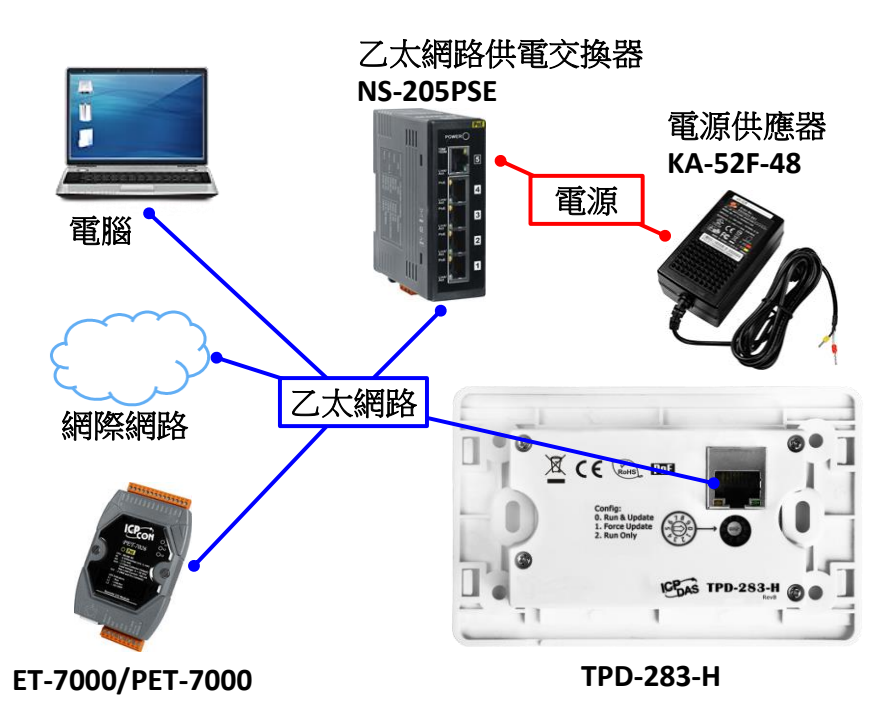

步驟 2 將 Rotary Switch 切換至 "0"(執行&更新模式),再將 TouchPAD 斷電重新開機。

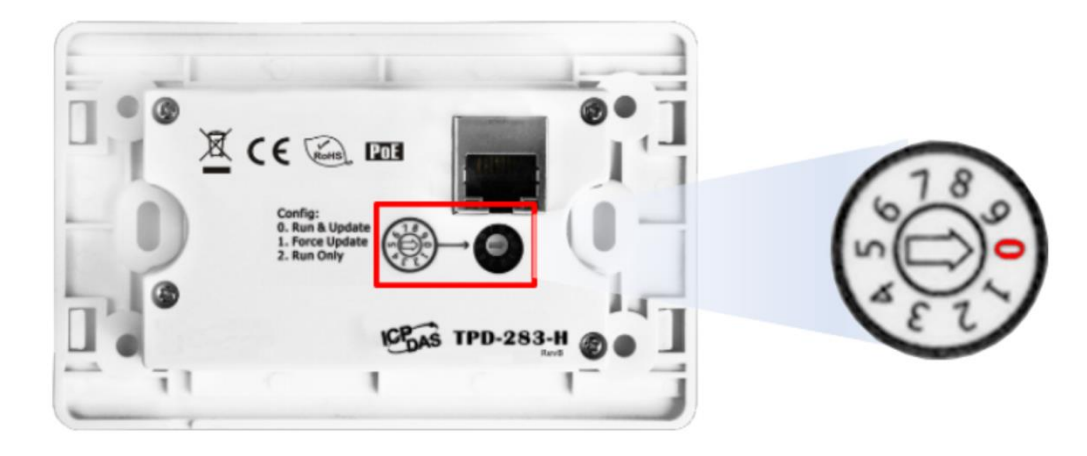

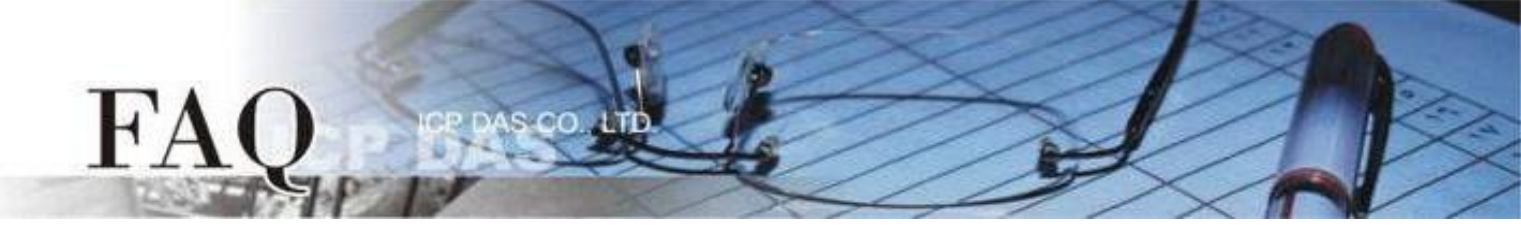

步驟 3 在 HMIWorks 軟體,單擊 "執行(R)" → "設置裝置(TouchPAD)(S)" 來開啟 "設置乙太網路裝置" 視窗 → 選取 "動態配置IP (DHCP)" 以及 "Ethernet" 項目,再點選 "搜尋TouchPAD(S)…" 來搜尋模組。

注意: 若網域無 DHCP 功能可改用固定 IP 並輸入有效 IP 資訊

| 🛃 Frame1 - [DIO_AIO_demo - | HMIWork | es STD v2           | 10.46 (Oct.18,   | 2019)]  |                                   |          |                       |           |
|----------------------------|---------|---------------------|------------------|---------|-----------------------------------|----------|-----------------------|-----------|
| ■ 檔案(E) 編輯(E) 佈局(L)        | 排列(A)   | 檢視Ѹ                 | 人機介面( <u>M</u> ) | 専案(P)   | 執行(R) 視窗(W) 工具(D) 說               | 明田       |                       |           |
| 工作區 工具箱                    |         |                     |                  |         | 執行(產生原始碼、編譯、下)                    | 載)(R) F9 |                       |           |
| 🖲 🦢 File                   | ^       |                     |                  |         | 建置(產生原始碼、編譯)(B)                   | F5       |                       |           |
| E De Connection            |         |                     |                  | -       | 編譯                                |          |                       |           |
| TCPIP_1                    |         |                     | · · · · · · /    | 6       | 産王原始碼(L)<br>下来(D)                 | Ctrl+F5  |                       |           |
| E OPVICE                   |         |                     |                  | -1      |                                   | Caltry   |                       |           |
| ⊡-@ Dev_1                  |         | Ĩ                   |                  | 4       | 設置装置 (TouchPAD)(S)<br>下書 hin 提(D) |          |                       |           |
| 25 Dev_1_Al0               |         |                     |                  |         | 主控台 (cmd.exe)(C)                  | F10      |                       |           |
| - @ Dev_1_Al2              | 11要フ    | <br>+               |                  |         |                                   |          |                       | ~         |
| Dev_1_AI3                  | 改直신.    |                     |                  |         |                                   |          |                       |           |
|                            | □□□     | 机行時                 | 的資訊(             | TouchP/ | AD)                               |          |                       | 7         |
|                            |         | _ <sup>_</sup> IP 位 | 业設定方             | ಕ ಪ 🤈   |                                   | -        |                       |           |
|                            |         | ○₫                  | ī定 IP            |         | 💽 動態配置 IP (DF                     | HCP O    | 運行時設置 IP              |           |
|                            |         | L                   |                  |         |                                   |          |                       |           |
|                            |         | IP 位其               | ш                |         |                                   |          |                       |           |
|                            |         | 遮罩                  |                  |         |                                   |          |                       |           |
|                            |         | 閘道                  |                  |         |                                   |          |                       |           |
|                            |         | <b>裝置</b> 2         | 制名               | 1       |                                   | _        |                       |           |
|                            |         |                     |                  | ,       | 8                                 |          | 4                     |           |
|                            | Do      | wnload              | I Interface      | :       | OUSB (• Ethernet                  |          | 搜尋 TouchPAD(S)        | $\supset$ |
|                            | T       |                     |                  |         |                                   |          |                       |           |
|                            |         |                     |                  |         | Same as runtime Stat              | ic IP    |                       |           |
|                            |         | IP 位打               | il-              | 1       |                                   | (例       | : 10.1.2.3)           |           |
|                            |         | では日本                |                  | ا<br>م  |                                   |          |                       |           |
|                            |         | て 1月1               | Σ-ΤΕ (INIAC      | )       |                                   | (124)    | 1: 00:0D:E0:11:22:33) |           |
|                            | -=      | 機資                  | 訊(雷脳)            |         |                                   |          |                       | _         |
|                            |         | 主機                  | 旧位址              | 1       | 10 0 8 28                         | <b>•</b> |                       |           |
|                            |         |                     |                  |         | 10.0.0.20                         |          |                       |           |
|                            |         |                     |                  |         |                                   |          |                       |           |
|                            |         |                     |                  |         | 確定(0) 取消((                        | 21       |                       |           |
|                            |         |                     |                  |         |                                   | 2/       |                       |           |

步驟 4 選擇具有正確 MAC 的 TPD/VPD 模組,並點選 "確定(O)"。

注意:若搜尋不到模組,請先將模組斷電,再將 Rotary Switch 切換至 "1" (Ethernet強制更新模式),重新上 電後,再次嘗試搜尋模組。

| 搜尋 TouchPAD      |                      |                 | × |
|------------------|----------------------|-----------------|---|
| 刷新(R) 🗆 關閉 UDP 🏻 | 筛選器                  |                 |   |
|                  | MAC 位址               |                 | ^ |
| 10.0.8.30        | 23 00:0D:E0:02:83:E2 | TouchPAD-TPD-WF |   |
| 10.0.8.39        | 23 00:0D:E0:6F:12:73 | TouchPAD-ICPDAS |   |
| - I              |                      |                 |   |
|                  |                      |                 |   |
|                  |                      |                 |   |
|                  |                      |                 |   |
|                  |                      |                 |   |
|                  |                      |                 |   |
|                  |                      |                 |   |
|                  |                      |                 |   |
|                  |                      |                 |   |
|                  |                      |                 |   |
|                  |                      |                 |   |
|                  |                      |                 |   |
|                  |                      |                 | ¥ |
| <                | 2                    | >               |   |
|                  | (                    | 確定(Q) 取消(C)     |   |

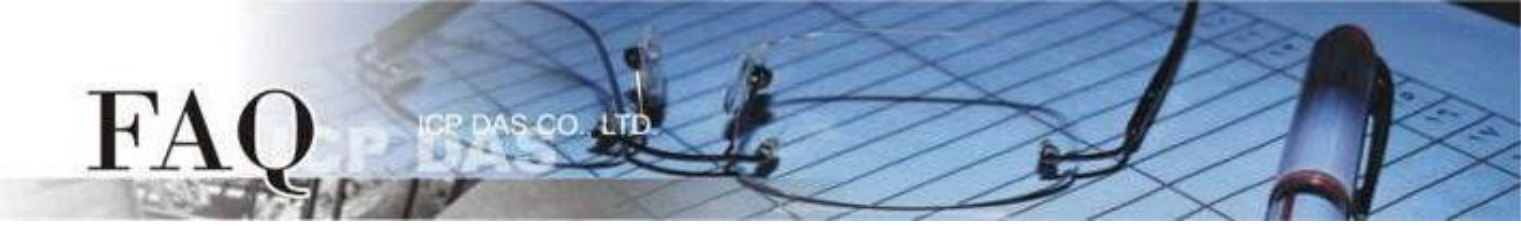

步驟 5 回到"設置乙太網路裝置"配置對話框,在"下載時的資訊(TouchPAD)"輸入網域內的有效"IP位址", 並點擊"確定(O)"。

| 設置乙太網路裝置                                 |                                                         |                          |               |                               | $\times$ |
|------------------------------------------|---------------------------------------------------------|--------------------------|---------------|-------------------------------|----------|
| ─執行時的資訊 (Touch<br>「IP 位址設定方式─<br>○ 固定 IP | PAD)<br>ⓒ 動態酶                                           | 3置 IP (DHCP)             | ○運行           | ∫時設置 IP                       | ]        |
| IP 位址<br>遮罩<br>閘道<br>裝置別名                | ICPDAS                                                  |                          |               |                               |          |
| Download Interface :                     | C USB (*                                                | Ethernet                 |               | 搜尋 TouchPAD( <u>S</u> )       |          |
| 下載時的資訊 (Touch                            | PAD)                                                    |                          |               |                               | 1        |
| IP 位址<br>硬體位址(MAC)                       | Same as ru           10.0.8.140           00:0D:E0:6F:1 | ntime Static IP<br>12:73 | 例:10<br>(例:00 | ).1.2.3)<br>):0D:E0:11:22:33) |          |
| ─主機資訊 (電脳)<br>主機 IP 位址                   | 10.0.8.28                                               | •                        |               |                               |          |
| •                                        | 確定(0)                                                   | 取消( <u>C</u> )           |               |                               |          |

步驟 6 在 HMIWorks 軟體,單擊 "執行(R)" → "執行(產生原始碼、編譯、下載)(R) F9",將開啟進度視窗, 等待程式編譯、下載完成。

| brame1 - [Demo1 - HMIWorks STD v                                                            | – 🗆 X                                                                                                    |                                      |
|---------------------------------------------------------------------------------------------|----------------------------------------------------------------------------------------------------|--------------------------------------|
| ■ 檔案(E) 編輯(E) 佈局(L) 排列(A)                                                                   | 檢視(V) 人機介面(M) 專案(P) 執行(R) 視窗(W) 工具(T) 說明(H)                                                                                                    | _ <i>8</i> ×                         |
| 工作區   工具箱  <br>● C File<br>● C Program<br>● Connection<br>● ◆ Tags<br>● Device<br>◆ Virtual | 執行(產生原始碼、編譯、下數)(R) F9           建置(產生原始碼、編譯)(B)         F5           編譯         查生原始碼(E)         Ctrl+F5           下數(D)         Ctrl+F9           設置裝置(TouchPAD)(S)         下載.bin 樞(F)           主控台(cmd.exe)(C)         F10 |                                      |
| Downlo                                                                                      | ad in progress 7%                                                                                                    | OnPaint<br>v<br>hStyle SoftPLC<br>ct |
|                                                                                             |                                                                                                    |                                      |

步驟 7 下載完成後(100%),此時畫面顯示下載的專案。

注意: 若使用 "1" (Ethernet強制更新模式)下載,請將 Rotary Switch 切換至 "0"(執行模式),再將 TouchPAD 斷電重新開機。

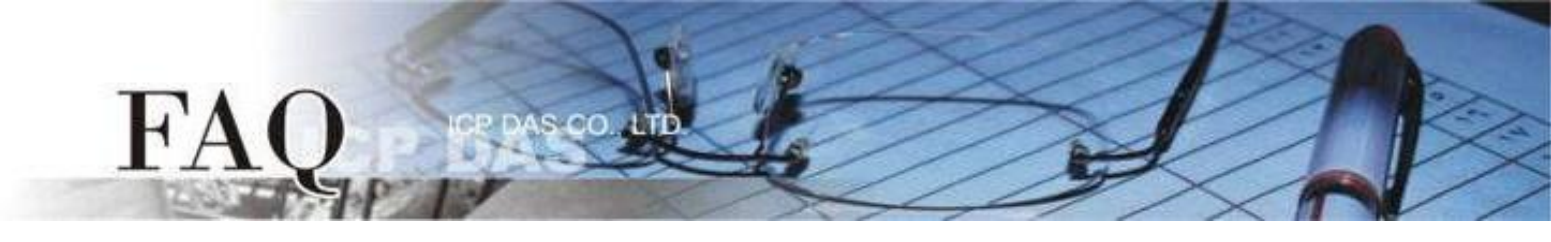

# 經由 USB 下載程式

適用型號:

| $\checkmark$ | TPD-280U-H            | $\checkmark$ | TPD-283U-H     |
|--------------|-----------------------|--------------|----------------|
| $\checkmark$ | TPD-283U-M1 / M2 / M3 | $\checkmark$ | TPD-430-H(-EU) |
| $\checkmark$ | TPD-433-H(-EU)        | $\checkmark$ | TPD-432F-H     |
| $\checkmark$ | TPD-433F-M2           | $\checkmark$ | TPD-703(-64)   |
| $\checkmark$ | VPD-130(N)-H          | $\checkmark$ | VPD-132(N)-H   |
| $\checkmark$ | VPD-133(N)-H          | $\checkmark$ | VPD-142(N)-H   |
| $\checkmark$ | VPD-143(N)-H          | $\checkmark$ | VPD-173X(-64)  |

步驟 1 使用USB Cable (CA-USB10) 將 TouchPAD 連接到電腦。

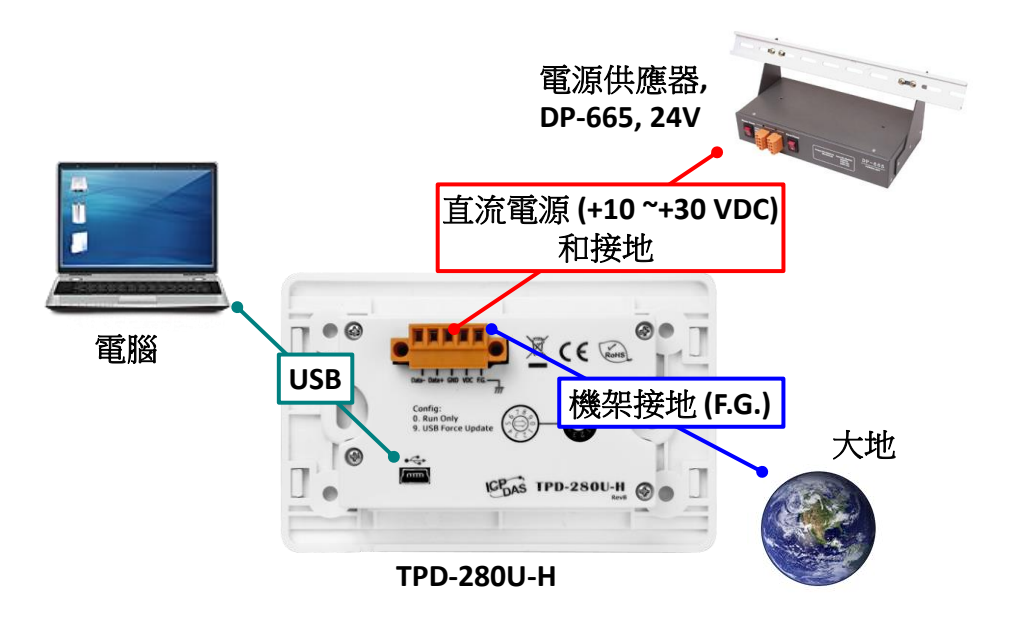

步驟 2 將 Rotary Switch 切換至 "9"(USB強制更新模式),再將 TouchPAD 斷電重新開機。 注意: TouchPAD 的 Rotary Switch 出廠預設為 "0"(執行模式)

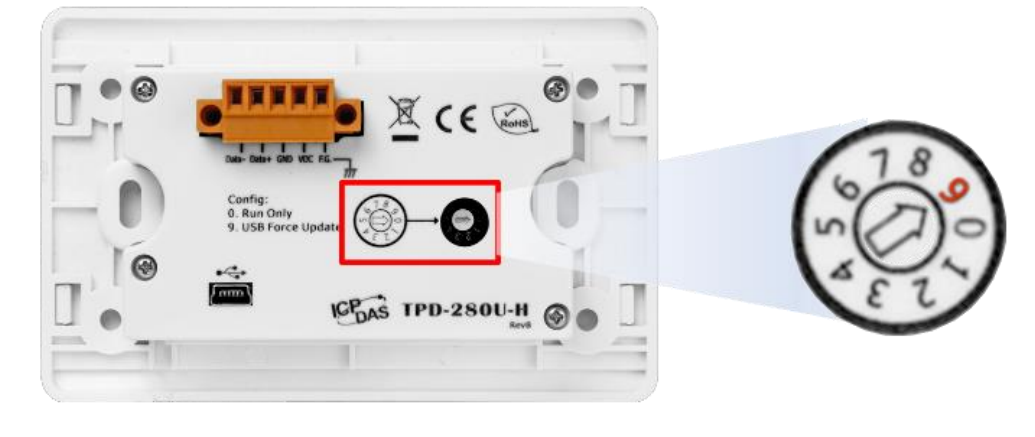

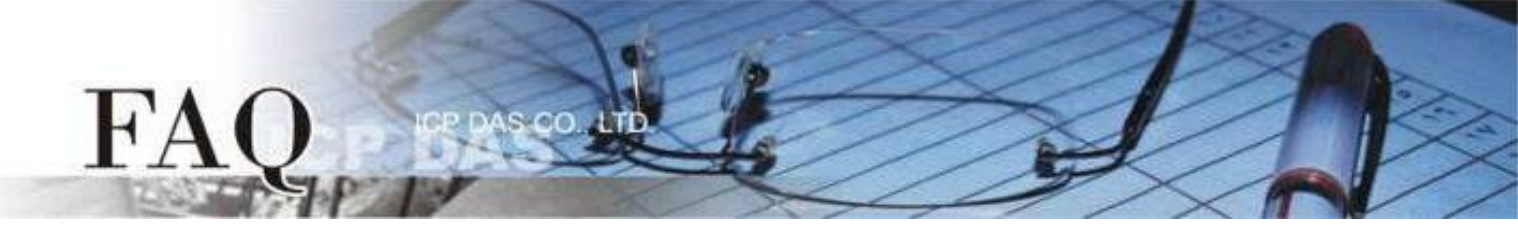

步驟 3 在 HMIWorks 軟體,單擊 "執行(R)" → "設置裝置(TouchPAD)(S)" 來開啟 "設置乙太網路裝置" 視窗 → 選取 "動態配置IP (DHCP)" 以及 "USB" 項目,再點擊 "確認(O)"。

注意: 若網域無 DHCP 功能可改用固定 IP 並輸入有效 IP 資訊,若 TouchPAD 不具有 Ethernet 功能可 跳過此步驟。

| 🛃 Frame1 - [DIO_AIO_demo -                | HMIWor | rks STD v2.10.46 (Oct.18, 2019)]                     |                                              |         |
|-------------------------------------------|--------|------------------------------------------------------|----------------------------------------------|---------|
| 🛃 檔案(E) 編輯(E) 佈局(L)                       | 排列(A)  | 檢視(V) 人機介面(M) 專案(P)                                  | 執行(R) 視窗(W) 工具(D) 說明(H)                      |         |
| 工作區 工具箱                                   |        |                                                      | 執行(產生原始碼、編譯、下載)(R) F9                        |         |
| File     File     Connection     Toplin 4 | ^      | <b>[</b>                                             | 建置(產生原始碼、編譯)(B) F5<br>編譯<br>產生原始碼(E) Ctrl+F5 |         |
|                                           |        |                                                      | 下載(D) Ctrl+F9                                |         |
| Device     Dev_1     Dev_1 40             |        | 3                                                    | 設置裝置 (TouchPAD)(S)<br>下載 bio 抱(F)            |         |
| - 2 Dev_1_Al1                             |        |                                                      | 主控台 (cmd.exe)(C) F10                         |         |
| 🤁 Dev_1_Al2                               |        |                                                      |                                              |         |
|                                           | LE_    |                                                      |                                              |         |
|                                           | 設置     | 乙太網路裝置                                               |                                              | ×       |
|                                           |        | 執行時的資訊 (TouchF<br>□P 位址設定方 <mark>2</mark><br>○ 固定 IP | AD)<br>で動態配置 IP (DHCP) で 運                   | 行時設置 IP |
|                                           |        | 旧位址                                                  |                                              |         |
|                                           |        |                                                      |                                              |         |
|                                           |        | 遮罩                                                   |                                              |         |
|                                           |        | 閘道                                                   |                                              |         |
|                                           |        | 批罢则次                                                 |                                              |         |
|                                           |        |                                                      |                                              |         |
|                                           |        | Download Interface :                                 | © USB C Ethernet                             |         |
|                                           |        |                                                      |                                              |         |
|                                           |        |                                                      |                                              |         |
|                                           |        |                                                      |                                              |         |
|                                           |        |                                                      |                                              |         |
|                                           |        |                                                      |                                              |         |
|                                           |        | 4                                                    |                                              |         |
|                                           |        |                                                      | 確定(Q) 取消(C)                                  |         |

步驟 4 在 HMIWorks 軟體,單擊 "執行(R)" → "執行(產生原始碼、編譯、下載)(R) F9",將開啟進度視窗, 等待程式編譯、下載完成。

| 🐻 Frame1 - [Demo1 - HMIWorks STD | /2.10.46 (Oct.18, 2019)]                                                                          | - 🗆 X               |     |
|----------------------------------|---------------------------------------------------------------------------------------------------|---------------------|-----|
| 🌄 檔案(E) 編輯(E) 佈局(L) 排列(A)        | 檢視( <u>V</u> ) 人機介面( <u>M</u> ) 專案(P) 執行( <u>R</u> ) 視窗( <u>W</u> ) 工具( <u>T</u> ) 說明( <u>H</u> ) | _ 5                 | ×   |
| 工作區                              | 執行(產生原始碼、編譯、下載)(R) F9                                                                             | 屬性檢視區 圖庫            | - × |
| ⊞ ⊡ File                         | 建置(產生原始碼、編譯)(B) F5                                                                                | Frame12             | -   |
| - Difference Connection          | 温輝                                                                                                | Background 0xFFFFFF | ••• |
| ⊨ 🅐 Tags                         | 歴土原始物(E) Ctrl+F5                                                                                  | BrushStyle Solid    |     |
| - Oevice                         |                                                                                                   | ID 2                |     |
| e virtual                        | 設置装置 (TouchPAD)(S)<br>下部 kia 提供                                                                   | Name Frame1         |     |
|                                  |                                                                                                   | OnCreate            |     |
|                                  | 王控皆 (cmd.exe)(C) F10                                                                              | OnHide              |     |
|                                  |                                                                                                   | OnPaint             |     |
| Download                         | in progress                                                                                       | IShow               |     |
|                                  |                                                                                                   | fObject             |     |
|                                  |                                                                                                   |                     |     |
|                                  |                                                                                                   |                     |     |

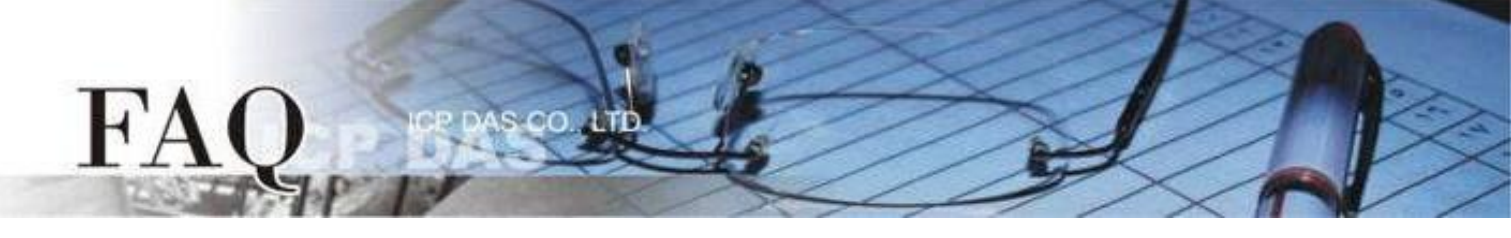

步驟 5 下載完成後(100%),將 Rotary Switch 切換至 "0"(執行模式),再將 TouchPAD 斷電重新開機,此時 畫面顯示下載的專案。

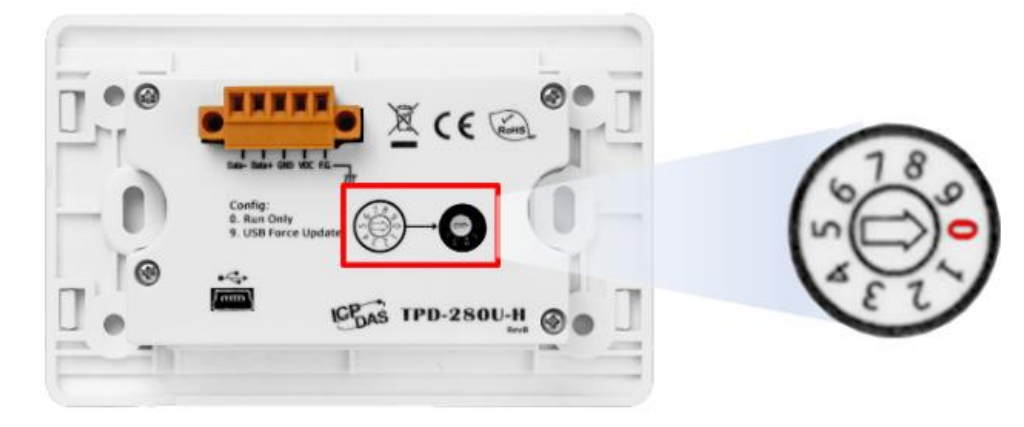